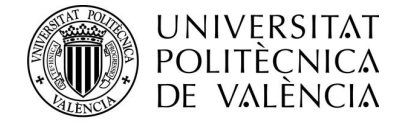

## INSTRUCCIÓN PARA SUBIR A COFFEE Y MINERVA LA INFORMACIÓN SOBRE LOS CONTRATOS DE PERSONAL REALIZADOS CON FONDOS MRR

- 1. El procedimiento empieza con la reunión de la Comisión de selección. Se reúnen para constituirse y firmar el Acta 1 en la que indican que no tienen conflicto de interés con la lista de admitidos al proceso y rellenan una DACI:
  - 1.1. En este link:

https://intranet.upv.es/pls/soalu/sic\_miweb2.ViewMiWebElementos?P\_SOLOPRIV ADO=2&P\_IDWEB=591061&P\_IDIOMA=c&P\_VISTA=intranet, está el modelo del ACTA 1 a usar cuando en la financiación del contrato haya fondos MRR. En el acta se dan indicaciones sobre el proceso Coffee-Minerva y sobre el rellenado de DACIs.

## 1.2. En este link :

https://gea.upv.es/group/gestion-economica/01docutcusu010, se accede al repositorio de GEA donde está la primera DACI (DACI comisión IP y VINV) que hay que firmar a lo largo del proceso. Llevará la firma de los 4 miembros del tribunal, de la persona IP responsable del proyecto que financia la contratación y de la Vicerrectora de Investigación, que tiene delegadas las funciones del rector en materia de contratación de personal en investigación (el orden de firma será: la firman los 4 miembros del tribunal y el secretario/a recoge la firma de la persona IP y de la Vicerrectora de Investigacion). Una vez firmada se adjuntará al Acta 1.

La DACI adecuada la debe solicitar el secretario/a del Tribunal a la persona IP del proyecto que financia la contratación, quien seleccionará la DACI correspondiente a la convocatoria del proyecto financiador de entre las incluidas en el repositorio de GEA (dentro del grupo de DACI comisión IP y VINV).

| UNIVERSITAT<br>POLITÈCNICA<br>DE VALÈNCIA |                                    |                             |                                           | Gea Gestión Económica                                                                                                    |
|-------------------------------------------|------------------------------------|-----------------------------|-------------------------------------------|----------------------------------------------------------------------------------------------------|
| Inicio Buscador SUP                       | Mi Sitio                           |                             |                                           | Monica Olivares del Rey 🚺 🧿 🛖 🔒                                                                                                    |
| MENÚ SEGUIMIENTO                          |                                    |                             |                                           |                                                                                                    |
| 2022000036 - AGROALNEXT                   | /2022 - C17.I01.P02 - Valencia-Ag  | roalimentación              |                                           | - +                                                                                                    |
|                                           |                                    |                             |                                           | Contract and Contract and Contr |
| DACI comisión IP y VINV -<br>C17.I01.P02  | DACI Beneficiario -<br>C17.I01.P02 | DACI Genérico - C17.I01.P02 | Declaración de compromiso -<br>AGROALNEXT | Declaración de cesión y<br>tratamiento de datos -<br>AGROALNEXT                                                                                                    |
|                                           |                                    |                             |                                           | Página 1 de 2 🔣 🖌 🕨                                                                                                    |

En el caso de no encontrarse la DACI de la convocatoria correspondiente o no ser correctos los LOGOS de la convocatoria se debe consultar a <u>ayudaspublicas@sgi.upv.es</u>

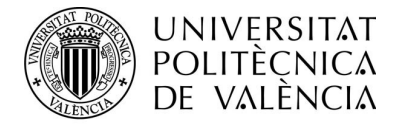

1.3. La DACI propia de la convocatoria ya llevará incluidos los datos del proyecto tractor (datos mediante los que se identifica en coffee la convocatoria del proyecto financiador). La Comisión debera incluir en la DACI, la clave específica, seguida de la Referencia específica del proyecto financiador (por ejemplo Clave 2022xxxxx AGROALNEXTXXX, TEDXXXX) y el código VERD de la convocatoria de contratación de personal (C XXXX). Si se tienen dudas se puede consultar en <u>gestionprtr@upv.es</u>

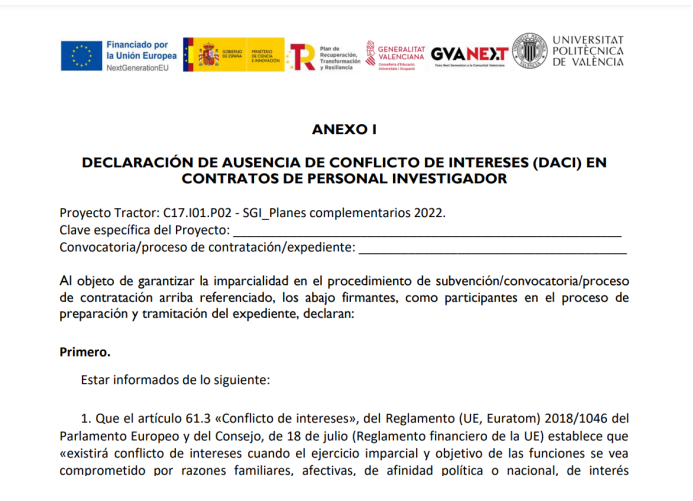

- 2. Una vez firmada por todos la DACI comisión IP y VINV, se adjuntará al ACTA 1 y se continuará con el proceso selectivo hasta la selección de un candidato.
- 3. Cuando se publique la resolución definitiva de selección, el secretario/a de la Comisión avisara a la persona candidata beneficiaria de la contratación de que debe firmar una DACI. Esta es la segunda DACI (DACI Beneficiario) que se firma a lo largo del proceso
  - 3.1. Esta segunda DACI se encuentra en el mismo link: <u>https://gea.upv.es/group/gestion-economica/01docutcusu010</u> La seleccionará la persona IP entre las DACI Beneficiario, siguiendo las mismas indicaciones que en el punto 1.2
- 4. Una vez firmada por el beneficiario, la DACI-BENEFICIARIO se adjunta al *Acta de Acuerdo del Tribunal del resultado final.*
- 5. A partir de este momento se inicia el proceso de Coffee-Minerva. La Comisión no enviará las ACTAS del proceso de selección al servicio de gestión de personal hasta que no haya obtenido la bandera verde de Minerva.
- 6. El proceso de generación en Coffee de la actuación la realizará la persona editora/gestora que indique la persona IP responsable del proyecto que financia el contrato. Cualquier duda que surja durante este paso se puede consultar a <u>gestionprtr@upv.es</u>. Se realizará una sesión formativa que se grabará para la realización de este paso. Brevemente el procedimiento consiste en:

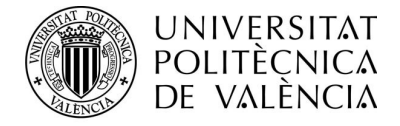

6.1. Entrar en Coffee con siguiente link e identificarse con el certificado <u>https://webpub2.igae.hacienda.gob.es/accesoremoto/frmExecApp.aspx?code=COFFEE</u> <u>&TA=ANO</u>

|                                                                                                    | 9 <   11   ©     ©     © :   0         | (   🚥 F   🛇 1   🛇 :   🛇 : | -   🕲 :   🕲 :   🛞 :   🌉 :   🚨 : × | + –                       | o ×        |
|----------------------------------------------------------------------------------------------------|----------------------------------------|---------------------------|-----------------------------------|---------------------------|------------|
| ← → C 🖙 webpub2.igae.hacienda                                                                                                    | a.gob.es/coffee-mrr/?modulo=&seccion=% | 62F                       |                                   | \$ ☆ ₺ 🛛                  | <b>2</b> : |
| Constant Statement Statement Statem<br>Statement Statement State | CoFFEE   Mecanismo de Recupera         | ción y Resiliencia        |                                   | (R + + + +                | 71262      |
| Modulos                                                                                                    |                                        |                           | Accesos recientes                 |                           | - 1        |
| Plan de recuperación                                                                                                    | Ranificación y gestión                 |                           |                                   |                           |            |
| Componentes<br>Medidas                                                                                                    | Proyectos<br>Subproyectos              |                           |                                   |                           |            |
|                                                                                                    | Actuaciones                            |                           |                                   |                           |            |
|                                                                                                    |                                        |                           | Enlaces de interes                |                           |            |
| ren                                                                                                    | <b>B</b>                               |                           |                                   |                           | -          |
| 🔳 🔎 💽 💆 📕                                                                                                    | 🚾 🐠 🧿 🔺 噦                              |                           | 🙎 Ideas de la lista d             | ie se ^ 📼 9:22<br>28/11/2 | 2023 21    |

6.2 Entrar clicando en el apartado de **Actuaciones** y una vez dentro buscar el proyecto tractor en la columna **Código Provisional**, escogiendo la fila en la que en la columna **Denominación** indique **Contratos laborales**.

| Subproyectos instrumentales |                     |                                                    |                                                  |                                                                    |                                                                      |                |                                      |   |  |
|-----------------------------|---------------------|----------------------------------------------------|--------------------------------------------------|--------------------------------------------------------------------|----------------------------------------------------------------------|----------------|--------------------------------------|---|--|
| Actuaciones                 | Localizador<br>↑↓ ⑦ | Código<br>provisio<br>nal                          | Denomi<br>nación<br>↑↓ ♈                         | Entidad<br>Ejecuto<br>ra<br>↑↓ ♡                                   | Órgano<br>Gestor<br>↑↓ ♡                                             | Estado<br>↑↓ Ƴ | Clase<br>de<br>Actuaci<br>ón<br>↑↓ ♡ | ß |  |
|                             |                     | P02.S23<br>.S06.PR<br>OVISIO<br>NAL.02             | LNEXT<br>Contrato<br>s<br>Menores                | Universit<br>at<br>Politècni<br>ca de<br>València                  | Universit<br>at<br>Politècni<br>ca de<br>València                    | Borrador       | Contrato                             |   |  |
|                             |                     | C17.I01.<br>P02.S23<br>.S06.PR<br>OVISIO<br>NAL.03 | AGROA<br>LNEXT<br>Contrato<br>s<br>Laborale<br>s | U02700<br>001)<br>Jniversit<br>It<br>Politècni<br>a de<br>/alència | (U02700<br>001)<br>Universit<br>at<br>Politècni<br>ca de<br>València | Borrador       | Otros –<br>Especifi<br>car           |   |  |
|                             |                     | C17.I01.<br>P02.S23                                | AGROA                                            | (U02700<br>001)<br>Universit                                       | (U02700<br>001)<br>Universit                                         |                | Otros –                              |   |  |

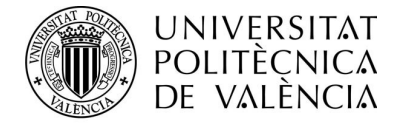

## 6.3. Al clicar en contratos laborales aparecerá un menú a la izquierda del que se deberá seleccionar **Instrumentos jurídicos asociados**, clicar en el mismo

| ि ि <u>∟, , , , , , , , , , , , , , , , , , , </u> |                                                                           | Contratos Labora             | ales               |                    |
|----------------------------------------------------|---------------------------------------------------------------------------|------------------------------|--------------------|--------------------|
| Q                                                  | ,,,,                                                                      |                              |                    |                    |
| Datos generales                                    | Subproyecto *                                                             |                              |                    |                    |
| Submedidas asociadas                               |                                                                           |                              | P - Universita     | t Politècnica de V |
| Objetivos climáticos y digitales                   |                                                                           |                              |                    |                    |
| Recursos económicos                                | Localizador                                                               | Código provisional *         | Fecha inicio *     | Fecha fin *        |
| Hitos/Objetivos de gestión críticos                |                                                                           | General Contract Contract    | 1T/2020 Θ          | 4T/2026 C          |
| Hitos/Objetivos de gestión no críticos             |                                                                           |                              |                    |                    |
| Hitos auxiliares                                   | Clase de actuación *                                                      |                              |                    |                    |
| Progreso de indicadores                            | Otros – Especificar                                                       |                              |                    |                    |
| Instrumentos jurídicos asociados                   | La actuación implica una                                                  | transferencia de recursos er | conómicos a otro S | ubprovecto del     |
| Documentos anexos                                  |                                                                           |                              |                    | approjecto del     |
| Árbol de estructura                                | No                                                                        |                              |                    |                    |
|                                                    | Nombre de la actuación *                                                  |                              |                    |                    |
|                                                    | <b>←</b> <u>−</u> <u>−</u> <del>−</del> − <del>−</del> − <del>−</del> − ( | Contratos Laborales          |                    |                    |

6.4. Generar un nuevo instrumento jurídico clicando en el cuadro azul de la derecha

| 💌 🛞 t   © t   © /   🖲 t   🕃 t   🥸 c   💶                                                              | 1   <b>®</b>     <b>©</b>     (           | ) :   2 (   🚥 I             | 01000                    | ):  ():  ()                     | 🛞 †   🔜 c   🙎              | · · × +                  | - 0 ×                             |
|----------------------------------------------------------------------------------------------------|-------------------------------------------|-----------------------------|--------------------------|---------------------------------|----------------------------|--------------------------|-----------------------------------|
| $\leftrightarrow$ $\rightarrow$ C $\simeq$ webpub2.igae.hacienda.gob.es/c                            | offee-mrr/planificacio                    | n/actuaciones/inst-j        | uridicos?modulo=18       | &seccion=77                     |                            | 🖈 📭                      | 坐 🛯 😩 :                           |
| Coffee                                                                                               | EE   Mecanismo de                         | Recuperación y Re           | siliencia                |                                 |                            | R                        | ♠ ✿ ▲<br>EXT71262                 |
| ↔ Volver a Actuaciones                                                                               | ↑ Planificación y                         | gestión > Actuaciones       | > Instrumentos jurídico  | os asociados                    |                            |                          | 0                                 |
| G AGROALNEXT Contrat                                                                                 | Instrumentos                              | s jurídicos                 |                          |                                 |                            |                          |                                   |
| ۹ 🕻                                                                                                  | Q Buscar en la                            | tabla                       |                          | <mark>C</mark> & <b>D</b>       |                            | uevo Instrumer           | nto Jurídico                      |
| Datos generales<br>Submedidas asociadas<br>Objetivos climáticos y digitales                          | Código<br>Instrumento<br>Júridico<br>↑↓ ♡ | Código<br>operación<br>↑↓ ♡ | Denominaci<br>ón<br>↑↓ ♡ | Fecha<br>formalizaci<br>ón ↑↓ ⑦ | Importe sin<br>IVA<br>↑↓ ♡ | Importe<br>total<br>↑↓ Ƴ | Acciones                          |
| Recursos económicos<br>Hitos/Objetivos de gestión críticos<br>Hitos/Objetivos de gestión no críticos |                                           | Mostrando                   | de 0 a 0 de 0 resul      | tados << <                      | 1 > >>                     | 10 Θ                     |                                   |
| Hitos auxiliares                                                                                     |                                           |                             |                          |                                 |                            |                          |                                   |
| 🖷 🔎 🙋 💁 💌 🖷                                                                                          | 🔒 🧿 😕                                     | 1                           |                          |                                 | 18EX 35                    | tendencia a I 🔸          | ^ ■ 9:28<br>28/11/2023 <b>€20</b> |

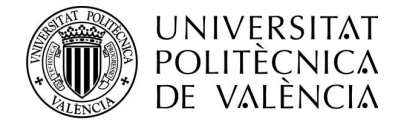

6.5. En la pantalla que aparece incluir, según se indica en el pantallazo siguiente, la clave específica del proyecto financiador, seguido del código VERD de la convocatoria de contratación de personal (C XXXX), y el importe de la propuesta de contratación en VERD (sin iva y con iva es el mismo montante). Al guardar se genera el **código CRO de la operación** (marcado en AZUL)

| Consulta instrumento jurídico                                                                                    |                                                                                             |
|----------------------------------------------------------------------------------------------------|---------------------------------------------------------------------------------------------|
| Código instrumento jurídico* CLAVE ESPECÍFICA_CÓDIGO VERD CONTR                                                  | LO GENERA COFFEE AL<br>GUARDAR                                                              |
| ¿La fecha de publicación es posterior a la publicación de la OM HFP/55/2023, de 24 de enero?*                    | Côdigo Operación<br>MRR551dqm7itm2bplm4g                                                    |
| Denominación                                                                                                    |                                                                                             |
| CONTRATACIÓN LABORAL DE UN TÉCNICO PARA LA PRESTACIÓN DE SERVICIOS EN EL LUI DE CONSERVACIÓN Y MEJORA DE LA AGRC | DIVERSIDAD VALENCIANA DE LA UNIVERSITAT POLITÈCNICA DE VALÈNCIA. CÓDIGO CONVOCATORIA C17923 |
| Aplicación presupuestaria                                                                                        | Fecha formalización                                                                         |
| Importe sin IVA*<br>4.638,74 € IMPORTE PROPUESTA CONTRATACIÓN VERD                                               | Importe total *<br>41.638,74 €                                                              |

6.6. Tras guardar se deberá volver a entrar en el nuevo instrumento jurídico generado, para incluir a la Vicerrectora de investigación (NIF 29166459K) como responsable de Operación (solo hay que teclear el NIF, y se cargan todos los datos). Al guardar se enviará automáticamente una notificación de aviso sobre el trámite de Minerva

| Solicitud de responsable de operación |                          | Comp | lete los datos necesari | ios y pulse en "Enviar solicitud |                      |                                 |
|---------------------------------------|--------------------------|------|-------------------------|----------------------------------|----------------------|---------------------------------|
| Código de usuario                     | Tipo de documento *      | Θ    | NIF<br>29166459K        |                                  | ORA: BELÉN PI        | có                              |
| Nombre *                              | Primer apellido *        |      | Segundo apellido        | ×                                |                      | Email corporativo *             |
| MARÍA BELÉN                           | PICO                     |      | SIRVÉN                  |                                  |                      | vinv@upv.es                     |
| Tipo empleado *                       | Perfil solicitado *      |      | Unidad orgánica (       | DIR3) "                          | Cargo *              | Unidad orgánica (Denominación)* |
| Empleado público $igodot$             | Responsable de operación |      | U02700185               | Q                                | Vicerrectora de Invi | Vicerrectorado de Investigación |
| Comentario                            |                          |      |                         |                                  |                      | Código de operación *           |
|                                       |                          |      |                         |                                  |                      | <u>مسنة برزند رافقنه</u>        |

7. Una vez obtenido el código CRO, la persona IP comunicará al secretario/a de la Comisión que ya se dispone del código, procediendo el secretario/a a enviar un mail dirigido al VINV@upv.es, indicando como asunto: COFFEE-MINERVA convocatoria Cxxxx, adjuntando las dos DACI firmadas e incluyendo en el cuerpo del correo la siguiente información, con los tres campos requeridos en MINERVA:

-1) Código CRO de la operación

-2) Datos DECISORES:NIF y Apellidos y Nombre completo de los 4 miembros del Tribunal, de la persona IP y de la Vicerrectora en el siguiente formato (IMPORTANTE; respetar el formato, la ausencia o presencia de espacios y la ausencia de comas o puntos para separar nombres y apellidos):

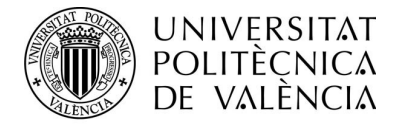

XXXXXXXX;APELLIDOS NOMBRE (presidente tribunal) XXXXXXXX;APELLIDOS NOMBRE (vocal tribunal) XXXXXXXX;APELLIDOS NOMBRE (vocal tribunal) XXXXXXXX;APELLIDOS NOMBRE (secretario tribunal) XXXXXXXX;APELLIDOS NOMBRE (IP-sino coincido con miembro tribunal) 29166459K;PICO SIRVENT MARIA BELEN -3) Datos BENEFICIARIO (CONTRATADO)

## XXXXXXXXX;APELLIDOS NOMBRE

8. La Vicerrectora de investigación realizará la tramitación en Minerva de la obtención de la bandera verde. Una vez obtenida la remitirá al secretario/a de la Comisión, quien a partir de ese momento ya podrá enviar al servicio de gestión de personal todas las Actas del proceso selectivo y la documentación sobre la bandera verde del proceso para continuar la contratación.

9. La finalización del proceso de subida de la documentación a Coffee, DACIS y bandera verde se realizará en el Vicerrectorado de Investigación.